# Dígital

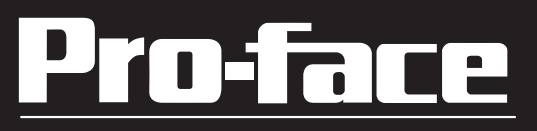

## USB転送ケーブル 取扱説明書

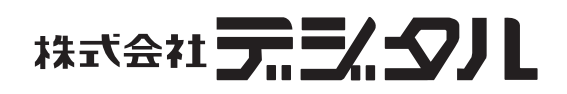

#### 安全に関する使用上の注意

本書には、USB転送ケーブルを正しくお使いいただくために安全表示が 記述されています。本書ならびに関連マニュアルをよくお読みいただ き、USB転送ケーブルの正しい取り扱い方法と機能を十分にご理解いた だきますようお願いします。

絵表示について

本書では、USB転送ケーブルを安全に使用していただくために、注意事 項に次のような絵表示を使用しています。ここで示した注意事項は、安 全に関する重大な内容を記載しています。必ず守ってください。その表 示と意味は次のようになっています。

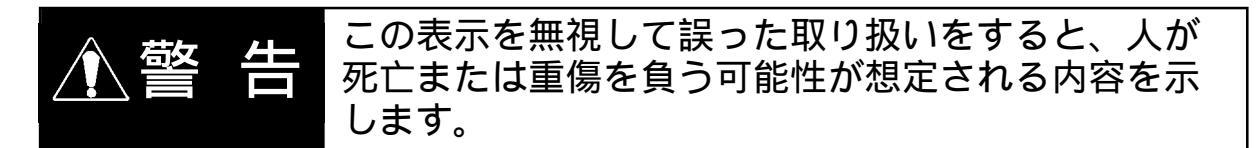

#### ▲ 警告

- ・USB 転送ケーブルは改造しないでください。火災、感電のおそれがあります。
- ・可燃性ガスのあるところでは、使用しないでください。爆発の可能性があります。

故障しないために

- ・USB転送ケーブルを使用する周囲温度は、使用周囲温度範囲内で使用してください。故障の原因となります。
- ・USB 転送ケーブルの高温下での保管や使用は避けてください。
- ・USB 転送ケーブルを直射日光に当たる場所やほこりの多い場所での保管、 および使用は避けてください。
- ・薬品が気化し、発散している空気や薬品が付着する場所での保管、およ び使用は避けてください。
- ・水をかけたり、濡れた手でコネクタ部に触れないでください。感電の恐れがあります。
- ・通信中にUSB転送ケーブルの抜き差しを行わないでください。エラーな どの原因となります。

#### 梱包内容

梱包箱には以下のものが入っています。ご使用前に必ず確認してください。

USB 転送ケーブル 1本 (GPW-CB03)

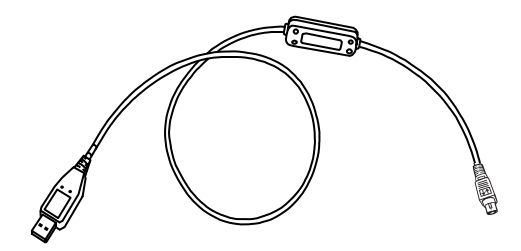

ドライバCD 1枚

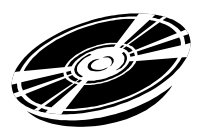

取扱説明書 1枚(本書) USB 転送ケーブル 取扱説明書

品質や梱包などには出荷時に際し、万全を期しておりますが、万一破損や 部品不足、その他お気付きの点がありましたら、直ちに販売店までご連絡 くださいますようお願いいたします。

#### 対応 0S について

USB 転送ケーブルは、以下のOS に対応しています。

対応OS: Microsoft<sup>®</sup> Windows<sup>®</sup> 98、Microsoft<sup>®</sup> Windows<sup>®</sup> Me、 Microsoft<sup>®</sup> Windows<sup>®</sup> 2000、Microsoft<sup>®</sup> Windows<sup>®</sup> XP

下記のほか、本書に記載の商品名は、各社の商標・登録商標です。

| 商品名                       | 登録商標          |
|---------------------------|---------------|
| Pro-face                  | 株式会社デジタル      |
| Windows <sup>®</sup> 98   |               |
| Windows <sup>®</sup> Me   | 米国 Migrosoft社 |
| Windows <sup>®</sup> 2000 |               |
| Windows <sup>®</sup> XP   |               |

1 一般仕様

一般仕様

| 項目         | 内容                       |
|------------|--------------------------|
| I/F仕様      | USB Specification Rev1.1 |
| コネクタ仕様 USB | シリーズAプラグ                 |

#### 電気的仕様

| 項目   | 内容                     |
|------|------------------------|
| 定格電圧 | DC5V                   |
|      | (USB側バスパワーおよびGP側ツールコネク |
|      | 夕の両方から供給)              |
| 消費電力 | 0.5W (Max)             |

環境仕様

| 項目     | 内容                              |
|--------|---------------------------------|
| 使用周囲温度 | 0~50                            |
| 保存周囲温度 | 10 ~ +60                        |
| 使用周囲湿度 | 10~90%RH<br>(結露のないこと、湿球温度39 以下) |
| 保存周囲湿度 | 10~90%RH<br>(結露のないこと、湿球温度39 以下) |

外観仕様

| 項目          | 内容                            |
|-------------|-------------------------------|
| 質量          | 180g以下                        |
| 外形寸法(ケーブル長) | 全長 2.2±0.07m (USB側 2.0±0.05m) |

重要 · GP 側とパソコン側の信号は絶縁されていません。

- ・転送ケーブル内でFG(ケーブルシールド)とSGは短絡しています。
- ・USB 側のケーブルを延長すると、信号の劣化により不具合を生じる場合があります。ケーブル延長はしないようにしてください。

#### 2 取り付け

USB 転送ケーブルの USB コネクタをパソコンの USB ポートに取り付けて ください。 ケース部分

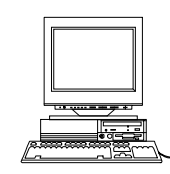

パソコン

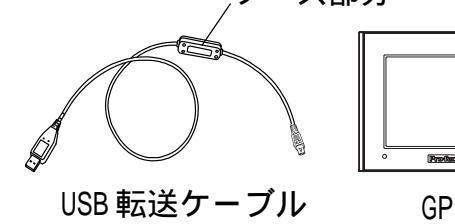

- 重要・転送ケーブルはロック式になっています。ケーブルの挿 抜時は必ずコネクタを持って行ってください。(ただし、 本体機種によってはロックしないものもあります。)
  - ケーブルの取り付けの際は、コネクタ部を持って、無理に押し込まないように正しい角度で接続してください。本体やコネクタが故障する恐れがあります。
  - ・転送ケーブルのケース部分は金属製です。他の機器の 充電部分に触れないようにしてください。

#### 3 ドライバのインストール方法

Windows<sup>®</sup> 98の場合

- 1. Windows を起動し、USB 転送ケーブルを USB ポートに接続します。また、ドライバ CD を PC の CD-ROM ドライブに挿入します。
- 2.「新しいハードウェアの追加ウィザード」が表示されます。「次へ」 ボタンをクリックします。
- 3. 「使用中のデバイスに適切なドライバを検索する(推奨)」にチェックを入れて、「次へ」ボタンをクリックします。

| トールするドライバを選択する | 笔を作成し、インス |
|----------------|-----------|
|                |           |

4. 「検索場所の指定」にチェックを入れて、「参照」ボタンから CD-ROM ドライブの「GPW-CB03」フォルダを選択して、「次へ」ボタンをク リックします。

| 新しいハードウェアの追加ウィザー | κ.                                                                                                    |
|------------------|----------------------------------------------------------------------------------------------------|
|                  | 新しいドライバは、ハード ドライブのドライバ データベースと、次の選択<br>した場所から検索されます。 検索を開始するには、 D次へ」をクリックし<br>てください。<br>□ フロッピー ディスク ドライブ(E)<br>□ CD-ROM ドライブ(C)<br>□ Microsoft Windows Update(M)<br>▼ 検索場所の指定(L)<br>E¥GPW-CB03<br>▼<br>参照(R) |
|                  | ( < 戻る(B) ( 次へ > ) ( キャンセル                                                                                                    |

5. ドライバファイルの検索が「Pro-face GPW-CB03」となっていること を確認して、「次へ」ボタンをクリックします。

| 新しいハードウェアの追加ウィザード                                                                                                    |
|----------------------------------------------------------------------------------------------------|
| 次のデバイス用のドライバ ファイルを検索します。:<br>アローチョン アイルを検索します。:<br>Pro-face GPW-CB03<br>このデバイスに最適なドライバをインストールする準備ができました。 Bil<br>のドライバを選択するには、 反る」をクリックしてください。 D大へ」をクリ<br>ックすると続行します。<br>ドライバのある場所:<br>E¥GPW-CB03¥SERWPLINF |
| ( 戻る(B) ( ) 大へ > ) ( キャンセル                                                                                                    |

6.「完了」ボタンをクリックします。これでインストールは完了です。

| 新しいハードウェアの追加ウィザート |                                       |
|-------------------|---------------------------------------|
|                   | Pro-face GPW-CB03                     |
|                   | 新しいハードウェア デバイスに必要なソフトウェアがインストールされました。 |
|                   | ( <屍珍心 荒了 / キャンセル )                   |

- COM ポート番号は差し込まれた順番で割り振られます。
  - ・正しくインストールされない場合、PCの再起動、ソフ トウェアの単独使用、常駐ソフトを停止するなどの処 置を行ってください。

Windows<sup>®</sup> Me の場合

- 1. Windows を起動し、USB 転送ケーブルを USB ポートに接続します。また、ドライバ CD を PC の CD-ROM ドライブに挿入します。
- 「新しいハードウェアの追加ウィザード」が表示されるので、「ドラ イバの場所を指定する」にチェックを入れて、「次へ」ボタンをク リックします。

| 新しいハードウェアの追加ウィザード |                                                                                                    |
|-------------------|----------------------------------------------------------------------------------------------------|
|                   | <ul> <li>次の新しいハードウェアが見つかりました:</li> <li>USB Device</li> <li>ハードウェアを自動的に検索して、インストール・メディアがある場合<br/>は、そのメディアを挿入して、Dな入」をクリックしてください。</li> <li>オブションを選択してください。</li> <li>適切なドライバを自動的に検索する(推奨)(A)</li> <li>ドライバの場所を指定する (詳しい知識のある方向け)(S)</li> </ul> |
|                   | 《 戻る(图) 次へ 〉 キャンセル                                                                                                    |

3.「検索場所の指定」にチェックを入れて、「参照」ボタンをクリック します。

| 新しいハードウェアの追加ウィザート | Ϋ́                                                                                                    |
|-------------------|----------------------------------------------------------------------------------------------------|
|                   | 新しいドライバば、ハードドライブのドライバ データベースと、次の選択<br>した場所から検索されます。検索を開始するには、D次へJ をクリックし<br>てください。<br>④ 使用中のデバイスに最適なドライバを検索する(推奨)<br>□ リムーバブル メディア (フロッピー、CD-ROM など)(M)<br>□ 検索場所の指定(L):<br>□ 検索場所の指定(L):<br>○ 特定の場所にあるすべてのドライバの一覧を表示し、インストール<br>するドライバを選択する(D) |
|                   | < 戻る(B) <u>次へ &gt;</u> キャンセル                                                                                                    |

4. CD-ROM ドライブの「GPW-CB03」フォルダを選択して、「OK」ボタンをクリックします。

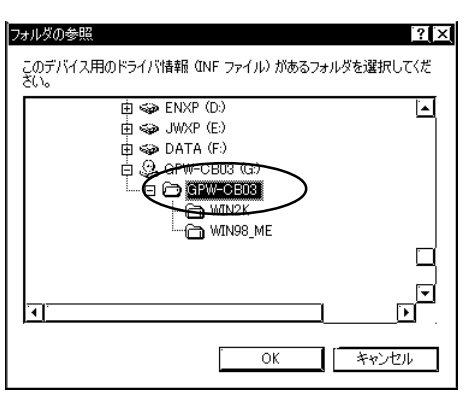

5.「次へ」ボタンをクリックします。

| 新しいハードウェアの追加ウィザード |                                                                                                    |
|-------------------|----------------------------------------------------------------------------------------------------|
|                   | 新しいドライバは、ハード ドライブのドライバ データベースと、次の選択<br>した場所から検索されます。検索を開始するには、 D:xへ」をクリックし<br>てください。<br>④ 使用中のデバイスに最適なドライバを検索する (推奨)<br>□ リムーバブル メディア (フロッピー、 CD-ROM など)(M)<br>☑ 検索場所の指定(L):<br>③¥GPW-CB03<br>☑ 参照(R)<br>∮ 特定の場所にあるすべてのドライバの一覧を表示し、インストール<br>するドライバを選択する(D) |
|                   | < 戻る(B) (ホハン) キャンセル                                                                                                    |

6. ドライバファイルの検索が「Pro-face GPW-CB03」となっていること を確認して、「次へ」ボタンをクリックします。

| 新しいハードウェアの追加ウィザード                                                                                                    |
|----------------------------------------------------------------------------------------------------|
| デバイス用のドライバファイルの検索:<br>Pro-face GPW-CB03<br>このデバイスに最適なドライバをインストールする準備ができました。別<br>のドライバを選択するには、戻る」をクリックしてください。続けるには、[<br>次へ]をクリックしてください。<br>ドライバのある場所:<br>G¥GPW-CB03 |
| < 戻る(B) (広へ) キャンセル                                                                                                    |

7.「完了」ボタンをクリックします。これでインストールは完了です。

| 新し、いードウェアの追加ウィザート | Pro-face GPW-CB03        |
|-------------------|--------------------------|
|                   | 新しいハードウェアのインストールが完了しました。 |
|                   |                          |
|                   |                          |
|                   | 《 戻る(色) ディンセル            |

・ COM ポート番号は差し込まれた順番で割り振られます。
 ・ 正しくインストールされない場合、PC の再起動、ソフトウェアの単独使用、常駐ソフトを停止するなどの処置を行ってください。

Windows<sup>®</sup> 2000の場合

- 1. Windows を起動し、USB 転送ケーブルを USB ポートに接続します。また、ドライバ CD を PC の CD-ROM ドライブに挿入します。
- 2.「新しいハードウェアの追加ウィザード」が表示されます。「次へ」 ボタンをクリックします。
- 3. 「デバイスに最適なドライバを検索する(推奨)」にチェックを入れ て、「次へ」ボタンをクリックします。

| 新しいハードウェアの検出ウィザード                                                                                                    |  |
|----------------------------------------------------------------------------------------------------|--|
| <b>ハードウェア デバイス ドライバのインストール</b><br>デバイス ドライバは、ハードウェア デバイスがオペレーティング システムで正しく動作するように設定する<br>ソフトウェア プログラムです。                                |  |
| 次のデバイスをインストールします:<br>USB Device                                                                                                    |  |
| デバイスのドライバはハードウェア デバイスを実行するソフトウェア プログラムです。新しいデバイスにはドラ<br>イバが必要です。ドライバ ファイルの場所を指定してインストールを完了するには じたへ] をクリックしてくだ<br>さい。<br>絵売すたはち習知し スイギヤハ |  |
| (業本方法で運転していたるい。<br>② デバイスに最適なドライバを検索する (推奨)(⑤)<br>③ このデバイスの既知のドライバを表示して、その一覧から選択する(①)                                                   |  |
| < 戻る(B) 次へ(N) > キャンセノ                                                                                                    |  |

4.「場所を指定」フォルダを選択して、「OK」ボタンをクリックします。

| 新しいハードウェアの検出ウィザード                                                                                              |
|----------------------------------------------------------------------------------------------------|
| <b>ドライバ ファイルの特定</b><br>ドライバ ファイルをどこで検索しますか?                                                                    |
| 次のハードウェア デバイスのドライバ ファイルの検索:                                                                                    |
| USB Device                                                                                                    |
| このコンピュータ上のドライバ データベースおよび指定の検索場所から適切なドライバを検索します。                                                                |
| 検索を開始するには、 D太へ] をクリックしてください。フロッピー ディスクまたは CD-ROM ドライブで検索して<br>いる場合は、フロッピー ディスクまたは CD を挿入してから D太へ] をクリックしてください。 |
| 検索場所のオブション:<br>「 フロッピー ディスク ドライブ(D)                                                                            |
| □ <u>CD-ROM ドライブ(C)</u><br>図 賜所を指定(C)                                                                          |
| Microsoft Windows Update(M)                                                                                    |
| < 戻る(B) (次へ(N) > キャンセル                                                                                         |

5.「参照」ボタンをクリックします。

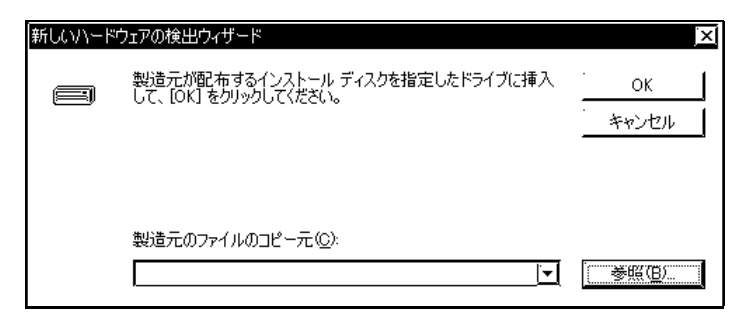

6. CD-ROM ドライブの「GPW-CBO3」フォルダの「SERWPL.INF」ファイル を選択して、「開く」ボタンをクリックします。

| ファイルの場所                     |                                             |                              |          |           | ? ×           |
|-----------------------------|---------------------------------------------|------------------------------|----------|-----------|---------------|
| ファイルの場所の                    | 🖾 GPW-CB03                                  |                              | <b>•</b> | + 🖾 💣 🖽 → |               |
| <u>展歴</u><br>アレント<br>デスクトップ | © ₩IN2K<br>© WIN98_ME<br>Ø <b>Serwplinf</b> |                              |          |           |               |
| 77 F4154                    |                                             |                              |          |           |               |
| マイ ネットワーク                   | ファイル名(N):<br>ファイルの種類(II):                   | SERWPLINF<br>セットアップ情報(*.inf) |          | <u> </u>  | 開(@)<br>キャンセル |

7.「OK」ボタンをクリックします。

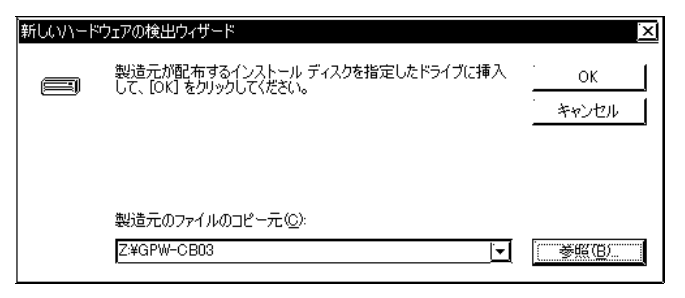

8. ドライバファイルの検索が「Pro-face GPW-CB03」となっていること を確認して、「次へ」ボタンをクリックします。

| 新しいハードウェアの検出ウィザード                                           |  |
|-------------------------------------------------------------|--|
| <b>ドライバ ファイルの検索</b><br>ハードウェア デバイスのドライバ ファイル検索が終了しました。      |  |
| 次のデバイスのドライバが検索されました。                                        |  |
| Pro-face GPW-CB03                                           |  |
| このデバイスのドライバが見つかりました。このドライバをインストールするには、D欠へJ をクリックしてくださ<br>い。 |  |
| z¥gpw-cb03¥serwpl.inf                                       |  |
|                                                             |  |
|                                                             |  |
| < 戻る(B) (二次へND) キャンセル                                       |  |

- 9.「完了」ボタンをクリックします。これでインストールは完了です。
  - 重要 ・インストールを行った USB ポートと違うポートに挿抜 を行うと新たに再認識されます。常に同じポートをご 使用ください。
    - ・正しくインストールされない場合、PCの再起動、ソフ
       トウェアの単独使用、常駐ソフトを停止するなどの処置を行ってください。

Windows<sup>®</sup> XP の場合

- 1. Windows を起動し、USB 転送ケーブルを USB ポートに接続します。また、ドライバ CD を PC の CD-ROM ドライブに挿入します。
- 「新しいハードウェアの追加ウィザード」が表示されるので、「一覧 または特定の場所からインストールする」にチェックを入れて、「次 へ」ボタンをクリックします。

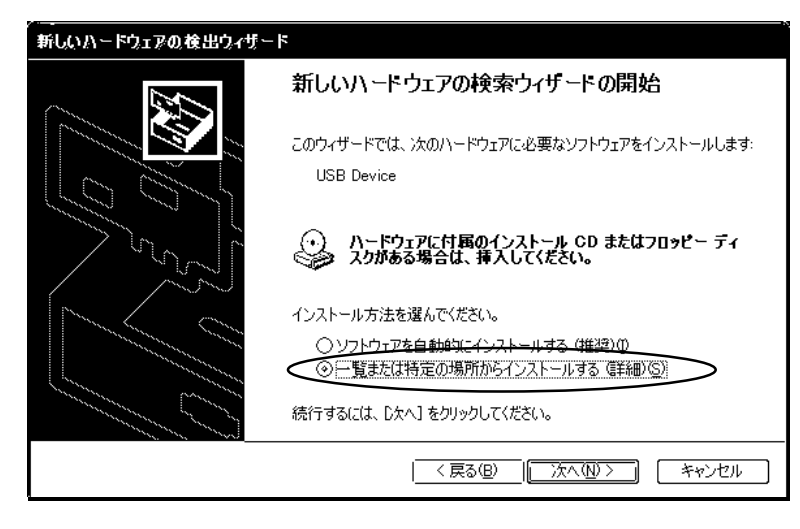

3.「次の場所を含める」にチェックを入れて、「参照」ボタンをクリックします。

| 新しいハードウェアの検出ウィザード                                                                                                    |
|----------------------------------------------------------------------------------------------------|
| 検索とインストールのオブションを選んでください。                                                                                                    |
| ④ 次の場所で最適のドライバを検索する⑤<br>下のチェックポックスを使って、リムーバブル メディアやローカル パスから検索できます。検索された最適のドラ<br>イバがインストールされます。                                                         |
| □ <u>リムーバブル メディア</u> (フロッピー、CD-ROM など) を検索( <u>M</u> )<br>☑ 次の場所を含める( <u>Q</u> ):<br>✓<br>✓<br>✓<br>✓<br>●<br>●<br>●<br>●<br>●<br>●<br>●<br>●<br>●<br>● |
| ◇検索しないで、インストールするドライバを選択する(型)<br>一覧からドライバを選択するには、このオブションを選びます。選択されたドライバは、ハードウェアに最適のもの<br>とは取りません。                                                        |
| 〈戻る(B) 次へ(M) > 「キャンセル」                                                                                                    |

4. CD-ROM ドライブの「GPW-CB03」フォルダを選択して、「OK」ボタン をクリックします。

| フォルダの参照                               | <b>?</b> [\$]   |
|---------------------------------------|-----------------|
| ハードウェアのドライバを含むフォルダを選んでください。           |                 |
| ⊞ 🥪 ENXP (D:)                         |                 |
|                                       |                 |
| ⊞ 🥪 DATA (F:)<br>□                    |                 |
|                                       | <u> </u>        |
|                                       | V               |
| サブ フォルダを表示するには、プラス (+) サインをクリックしてください | ۱,              |
| <u></u> ( キャン1                        | 211 .: <b>:</b> |

5.「次へ」ボタンをクリックします。

| 新しいハードウェアの検出ウィザード                                                                                                    |
|----------------------------------------------------------------------------------------------------|
| 検索とインストールのオブションを選んでください。                                                                                                    |
| <ul> <li>② 次の場所で最適のドライバを検索する⑤</li> <li>下のチェックボックスを使って、リムーバブルメディアやローカル パスから検索できます。検索された最適のドラ<br/>イバがインストールされます。</li> <li>□リムーバブルメディア (フロッピー、CD-ROM など)を検索(M)</li> <li>☑ 次の場所を含める④:</li> <li>G¥GPW-CB03</li> <li>☑ 参照(R)</li> </ul> |
| ○検索しないで、インストールするドライバを選択する(D)<br>一覧からドライバを選択するには、このオブションを選びます。選択されたドライバは、ハードウェアに最適のもの<br>とは限りません。                                                                                                    |
| _ < 戻る個〉 _ 次へ(№ > _, キャンセル                                                                                                    |

6.「続行」ボタンをクリックします。

| ለተドウェ | ምወብኦລՒ−ル                                                                                                    |
|-------|----------------------------------------------------------------------------------------------------|
| 1     | このハードウェア:<br>Pro-face GPW-CB03<br>を使用するためにインストールしようとしているソフトウェアは、Windows XP との<br>互換性を検証する Windows ロゴテストに合格していません。<br><u>てのテストが重要である理由</u> )<br>インストールを装行した場合、システムの動作が損なわれたり、システム<br>が不安定になるなど、重大な障害を引き起こす要因となる可能性があり<br>ます。今ずぐインストールを中断し、Windows ロゴテストに合格したソフ<br>ドウェアが入手可能かどうか、ハードウェア ベンダーに確認されることを、<br>Microsoft は強くお勧めします。 |
|       | ( 「 「 「 」 」 ( インストールの停止 ⑤ )                                                                                                    |

7.「完了」ボタンをクリックします。これでインストールは完了です。

| 新しいハードウェアの検出ウィザー | ٢                                                                           |
|------------------|-----------------------------------------------------------------------------|
|                  | 新しいハードウェアの検索ウィザードの完了<br>次のハードウェアのソフトウェアのインストールが完了しました:<br>Pro-face GPW-CB03 |
|                  | 「完了」をクリックするとウィザードを閉じます。                                                     |
|                  | < 戻る(B)   <u>売了</u>   キャンセル                                                 |

- 重要 ・インストールを行った USB ポートと違うポートに挿抜 を行うと新たに再認識されます。常に同じポートをご 使用ください。
- - ・正しくインストールされない場合、PCの再起動、ソフトウェアの単独使用、常駐ソフトを停止するなどの処置を行ってください。

#### 4 インストール後の確認方法

- 「マイコンピュータ」アイコンを右クリックして「プロパティ / デバ イスマネージャ」をクリックします。
- 2. 「ポート」および「ユニバーサルシリアルバスコントローラ」をダブル クリックして、「Pro-face GPW-CB03」を確認してください。(下のダイア ログボックスはWindows Meの場合です。)

| システムのプロパティ ? 🔀                                                                                                    |
|----------------------------------------------------------------------------------------------------|
| 「全般」「デバイス マネージャ 「ハードウェア プロファイル 」 パフォーマンス                                                                                                    |
| ◎ 種類別に表示① ◎ 種類別に表示①                                                                                                    |
| 中野 ネットワーク アダプタ<br>中一会 ハード ディスク コントローラ<br>日一会 フロッピー ディスク コントローラ<br>日一会 アロッピー ディスク コントローラ<br>日一会 アルート (COM4 と LPT)<br>一 愛 アルo-face GPW-CB03 (COM2)<br>一 愛 フリンタ ポート (LPTT)<br>一 愛 通信ポート (COM1)<br>日 会 アロコ                                                                                                    |
| 田一切 マワス<br>田一園 モニタ<br>日一番 ユニバーサル シリアル バス コントローラ<br>一番 Intel(+) 82801 BA/BAM USB Universal Host Controller 1<br>日日(+) 82801 BA/BAM USB Universal Host Controller 2<br>日日(+) 82801 BA/BAM USB Universal Host Controller 2<br>日日(+) 82801 BA/BAM USB Universal Host Controller 2<br>日日(+) 82801 BA/BAM USB Universal Host Controller 2<br>日日(+) 82801 BA/BAM USB Universal Host Controller 2<br>日日(+) 82801 BA/BAM USB Universal Host Controller 2<br>日日(+) 82801 BA/BAM USB Universal Host Controller 2<br>日日(+) 82801 BA/BAM USB Universal Host Controller 2<br>日日(+) 82801 BA/BAM USB Universal Host Controller 2<br>日日(+) 82801 BA/BAM USB Universal Host Controller 2<br>日日(+) 82801 BA/BAM USB Universal Host Controller 2<br>日日(+) 82801 BA/BAM USB Universal Host Controller 2 |
| ブロパティ(R) 更新(E) 削除(E) 印刷(N)                                                                                                    |
| OK キャンセル                                                                                                    |

 ・ COM 番号(上記では "2")は、ご使用のパソコン環境で 自動的に割り当てられます。
 内蔵モデムや赤外線ポートなどで COM 番号が割り当てられている場合は、その次に割り当てられます。

#### 5 COM 番号の変更方法

Windows<sup>®</sup> Me (Windows<sup>®</sup> 98)の場合

- 「マイコンピュータ」を右クリックし、「プロパティ / デバイス マ ネージャ」をクリックします。
- パート(COM/LPT)」をダブルクリックし、表示(使用)されている COM 番号を確認します。
- 3. 「モデム」をダブルクリックし、モデムが存在する場合には COM 番号 を確認します。
- 4. ご利用の PC に赤外線がある場合には、赤外線が使用している COM 番 号を確認します。
- 5. 下記の表を参考にして、現在あいている COM 番号の「1/0 の範囲」を メモします。

| COM番号 | 1/0の範囲    |
|-------|-----------|
| COM1  | 03F8-03FF |
| COM2  | 02F8-02FF |
| COM3  | 03E8-03EF |
| COM4  | 02E8-02EF |

- 6. 「ポート(COM/LPT)」をダブルクリックして、「拡張ポート(Pro-face GPW-CB03)」を選択し、「プロパティ」をクリックします。
- 7.「リソース」タブをクリックし、「自動設定を使う」のチェックを外します。
- 8.「1/0の範囲」が選択されていることを確認して、「設定の変更」をク リックします。
- 9. 下図のように「1/0の範囲の編集」ダイアログボックスが表示されま すので、「値」の項目に、手順2、3、4で使用していない COM 番号を 選択し、「OK」ボタンをクリックします。

| 1/0 の範囲 の編集 [?]×]                                               |
|-----------------------------------------------------------------|
| このデバイスに設定する I/O の範囲 を入力してください。                                  |
| 特定の範囲を入力すると、それに最も近い有効範囲が自動的に割り当てられま<br>す。 方向キーを使って範囲を選ぶこともできます。 |
|                                                                 |
|                                                                 |
|                                                                 |
|                                                                 |
| 「競合の首称<br>選択された設定で、デバイスの競合はありません。                               |
|                                                                 |
|                                                                 |
|                                                                 |
| OK キャンセル                                                        |

10. 下図のように「変更不可の環境設定の作成」ダイアログボックスが 表示されます。「はい」ボタンをクリックし、再起動を要求された場 合は、再起動してください。

| 変更不可 | 変更不可の環境設定の作成                                                                                                    |  |  |
|------|----------------------------------------------------------------------------------------------------|--|--|
|      | リソースの設定がいくつか手動で調整されています。                                                                                                    |  |  |
|      | 続行すると、これらの設定は予約され、この先ハードウェアをインストールするときなどに自動的に変更することはできなくなります。                                                                             |  |  |
|      | たとえば、今後ブラヴ アンド プレイ機器をインストールする場合、設定を利用できないため Windows [こよる自動的なセットアップができなくな<br>る可能性があります。その場合は、Dソース] タブに戻り [自動設定を使う] チェック ボックスをオンにすると元に戻ります。 |  |  |
|      | 続行しますか?                                                                                                    |  |  |
|      |                                                                                                    |  |  |

Windows<sup>®</sup> XP (Windows<sup>®</sup> 2000)の場合

- 1.「マイコンピュータ」を右クリックし、「プロパティ」をクリックし ます。
- 2.「システムのプロパティ」ダイアログが表示されます。下図の「ハー ドウェア」タブの「デバイスマネージャ」ボタンをクリックします。

| システムのプロパティー・・・・・・・・・・・・・・・・・・・・・・・・・・・・・・・・・・・・ |                                                                                                    |  |
|-------------------------------------------------|----------------------------------------------------------------------------------------------------|--|
| 全般                                              | ネットワーク ID】ハードウェア ユーザー プロファイル   詳細                                                                                            |  |
|                                                 | ・ウェア ウィザード                                                                                                    |  |
|                                                 | き ル、削除、修復、取り外し、おより設定かできます。<br>う ハードウェア ウィザード( <u>H</u> )…                                                                    |  |
| ן <u>ו</u><br>ד <sup>דוק</sup>                  | ·、<br>(スマネージャ、                                                                                                    |  |
|                                                 | <ul> <li>デバイスマネージャは、コンピュータにインストールされているすべてのハード</li> <li>ウェア デバイスを表示します。デバイスマネージャを使って、各デバイスのプ</li> <li>ロパティを変更できます。</li> </ul> |  |
|                                                 | ドライバの署名(S) デバイス マネージャ(D)                                                                                                    |  |
|                                                 | *ウェア プロファイル                                                                                                    |  |
|                                                 | <u>אראדעד לםסדלאע (P)</u>                                                                                                    |  |
| <u> </u>                                        | OK     「キャンセル」     適用(金)                                                                                                    |  |

- 3. 「ポート(COM/LPT)」をダブルクリックして、「Pro-face GPW-CB03」 を選択し、「プロパティ」をクリックします。
- 4.「ポートの設定」タブの「詳細」ボタンをクリックします。

5.「COM ポート番号」で現在使用していない COM 番号を選択し、「OK」ボ タンをクリックします。

| COM1 の詳細設定<br>デア FIFO バッファを使用する (16550 互換の UART が必要)(U)<br>接続エラーを修正するには、設定を小さくしてください。<br>パフォーマンスを上げるには、設定を大きくしてください。<br>受信バッファ(E): 低 (1)<br>・・・・・・・・・・・・・・・・・・・・・・・・・・・・・・・・・・・・ | ?区 |
|----------------------------------------------------------------------------------------------------|----|
| COM 术                                                                                                    |    |

6. 下図のように「接続ポートのプロパティ」ダイアログボックスが表示されます。「はい」ボタンをクリックしてください。

| 接続ポートのブロパティ |                                                                                                    |  |  |
|-------------|----------------------------------------------------------------------------------------------------|--|--|
| <b>i</b>    | この COM 名は別のデバイス 切の COM ポートまたはモデムなど)により使用されています。重複した名前を使用すると、デバイスおよび変更された設定にア<br>クセスできなくなります。続行しますか? |  |  |
|             |                                                                                                    |  |  |

### 6 ドライバのアンインストール方法

USB 転送ケーブルをパソコンの USB ポートから取り外し、CD-ROM の 「DRemover98\_2k.exe」をダブルクリックするとアンインストールが行わ れます。

#### 7 トラブルシューティング

USB 転送ケーブルを使用する際に、なんらかのトラブルが生じた場合の おもな対処方法について説明します。

| 症状                                              | 処置                                                                                                    |  |
|-------------------------------------------------|----------------------------------------------------------------------------------------------------|--|
| USB転送ケーブルが認識され<br>ない。                           |                                                                                                    |  |
| 過電流が発生した。                                       | 1USB転送ケーフルを接続し直すか、PCを再起動<br>してください。<br>またUSBハブを接続している場合は、PC本体の<br>-USBポートに直接接続してください。                                                                |  |
| プラグアンドプレイが正しく<br>機能していない。                       |                                                                                                    |  |
|                                                 | ハブからの供給電力が不足している可能性が<br>あります。セルフパワーのUSBハブに接続して<br>ください。                                                                                              |  |
| USBハブに接続したら使用で<br>きない。                          | PC本体のUSBポートに直接接続してください。                                                                                                    |  |
|                                                 | USB規格Rev.1.1以降に準拠しているか確認し<br>てください。                                                                                                    |  |
| インストール後、デバイスマ<br>ネージャで確認すると、"?"<br>マークが表示されている。 | ドライバが正しくインストールされていませ<br>ん。アンインストールして、再度インストー<br>ルし直してください。<br>アンインストール方法について、<br><u>参照</u> 「6 アンインストール方法」<br>インストール方法について、<br><u>参照</u> 「3 インストール方法」 |  |

弊社では十分な動作確認を行っておりますが、USBの機器相性ならびに パソコンの使用環境により通信できない場合があります。